## WiFi QUICK SETUP GUIDE D-LINK DIR-850L

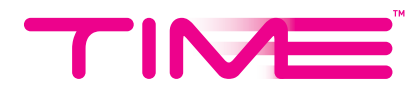

## SETTING UP YOUR ROUTER FOLLOW THESE STEPS

1. Connect the router to your computer via network cable (plug into any LAN port) or WiFi.

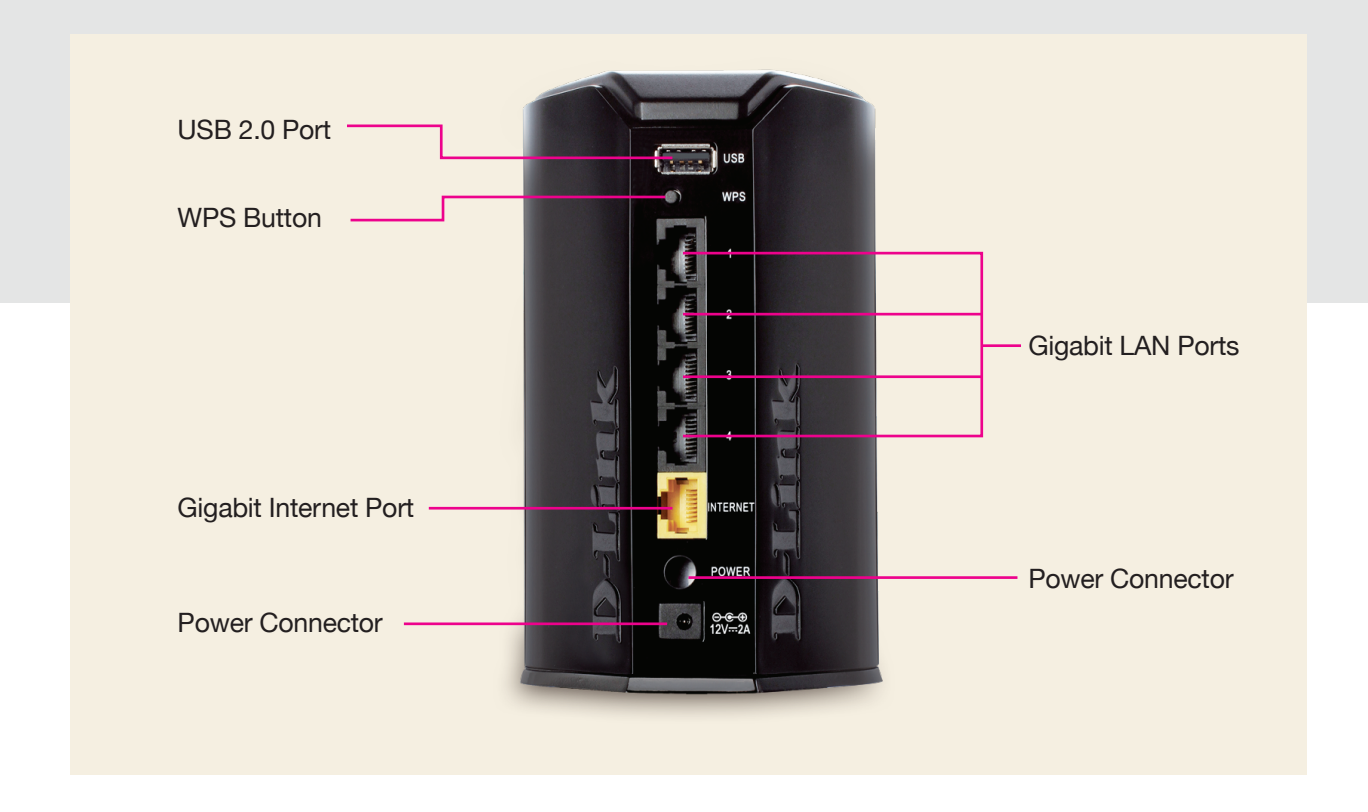

- 2. Open any browser & key in **192.168.0.1** or *dlinkrouter.local* in the address bar, then hit *Enter*.
- 3. When the below screen appears, click *Log In* without entering any password (default).

| D-Link | Model Name: DIR-850L | Hardware Version: B1 | Firmware Ve                   | ersion: 2.06            | Language: English | ~ |
|--------|----------------------|----------------------|-------------------------------|-------------------------|-------------------|---|
|        | To                   | Admin Pas            | sword:<br>In<br>Port Web Acce | ess, <u>click here.</u> |                   |   |
|        |                      | COPYRIGHT © 20       | )15 D-Link Li                 | cense Agreement         |                   |   |

4. When the screen below appears, select *Wireless* under *Settings* from the top menu.

| D-Link<br>DIR-850L HW:B1 FW:2.06                       | Settings   | Features Management  |  |  |
|--------------------------------------------------------|------------|----------------------|--|--|
|                                                        |            |                      |  |  |
| Internet Connected                                     | Wizard     |                      |  |  |
| Click on any item in the diagram for more information. | Internet   | Connected Clients: 1 |  |  |
|                                                        | Wireless 🕛 | ( ( )                |  |  |
| Internet DIR-                                          | Network    |                      |  |  |
|                                                        | SharePort  |                      |  |  |
|                                                        | mydlink    | USB Device           |  |  |
| Internet                                               |            |                      |  |  |

- 5. When the below screen appears, change the Wi-Fi names & passwords as you desire. (Tips: We recommend you maintain the '\_5GHz' behind your 5GHz network name for easy differentiation when you wish to connect).
- 6. Click Save.

|                      | Wireless                                                                                                    |           |               |                                                                                                    |  |  |
|----------------------|----------------------------------------------------------------------------------------------------|-----------|---------------|----------------------------------------------------------------------------------------------------|--|--|
|                      | Use this section to configure the wireless settings for your D-Link Router. Please make sure that any changes made in this section will need to be updated on your wireless device. |           |               |                                                                                                    |  |  |
| Settings >> Wireless |                                                                                                    |           | Multiple SSID | Save                                                                                                    |  |  |
| 2.4GHz               |                                                                                                    | _         |               |                                                                                                    |  |  |
|                      | Status:                                                                                                    | Enabled   |               |                                                                                                    |  |  |
|                      | Wi-Fi Name (SSID):                                                                                                    | TIME      |               |                                                                                                    |  |  |
|                      | Password:                                                                                                    | 12345678  |               |                                                                                                    |  |  |
|                      |                                                                                                    |           |               | Advanced Settings                                                                                                    |  |  |
| 5GHz                 |                                                                                                    |           |               |                                                                                                    |  |  |
|                      | Status:                                                                                                    | Enabled   |               |                                                                                                    |  |  |
|                      | Wi-Fi Name (SSID):                                                                                                    | TIME_5GHz |               |                                                                                                    |  |  |
|                      | Password:                                                                                                    | 12345678  |               | and the second second s |  |  |
|                      |                                                                                                    |           |               | Advanced Settings                                                                                                    |  |  |

7. Wait for your settings to be saved, then click **OK** for the following.

## Your WiFi settings will be saved & you are good to go!

\*The changes made will disconnect all devices (including this one). Reconnect the devices with your new wireless settings.

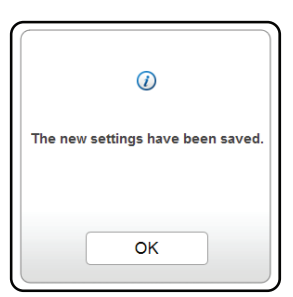

## YOU GET THE ROCKET. WE DO THE SCIENCE.